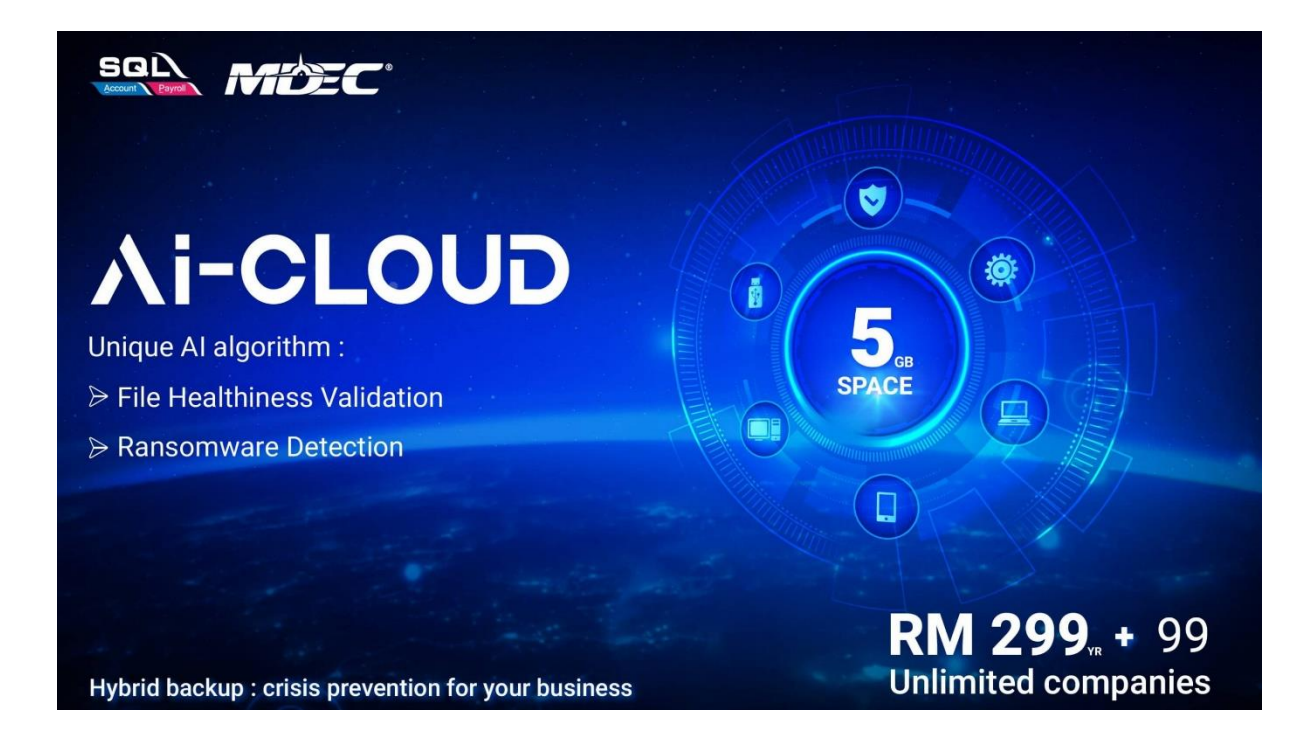

# 1-time Simple Configuration

- 1. Provide a Gmail address to your service agent to register for SQL Ai-Cloud backup
- 2. Go to file | backup database

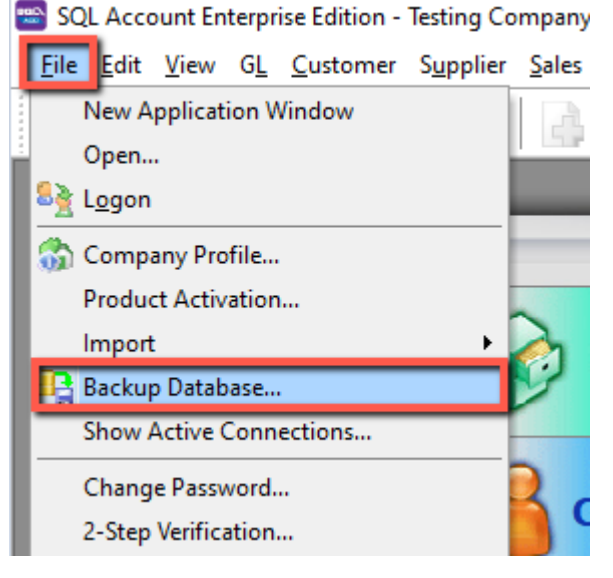

3. Add a Local Backup directory

| Backup Database - Testing Company  | ×                 |
|------------------------------------|-------------------|
| Compress Backup File               |                   |
|                                    | Backup            |
| Backup to                          | +                 |
|                                    | Add Local Storage |
|                                    | Add Cloud Storage |
|                                    | Reset             |
| <no data="" display="" to=""></no> |                   |
|                                    |                   |
|                                    |                   |
|                                    |                   |
|                                    |                   |

4. Add Cloud Gmail that you registered with your service agent

| Backup Database - Tes | sting Company                      | ×                   |
|-----------------------|------------------------------------|---------------------|
| Compress Backup File  | On                                 | Backup              |
| Backup to             |                                    | +                   |
|                       |                                    | Add Local Storage   |
|                       |                                    | Add Cloud Storage   |
|                       |                                    | , au cious storagem |
|                       |                                    | Reset               |
|                       | <no data="" display="" to=""></no> | Reset               |
|                       | <no data="" display="" to=""></no> | Reset               |
|                       | <no data="" display="" to=""></no> | Reset               |
|                       | <no data="" display="" to=""></no> | Reset               |
|                       | <no data="" display="" to=""></no> | Reset               |

#### 5. Click on Log in

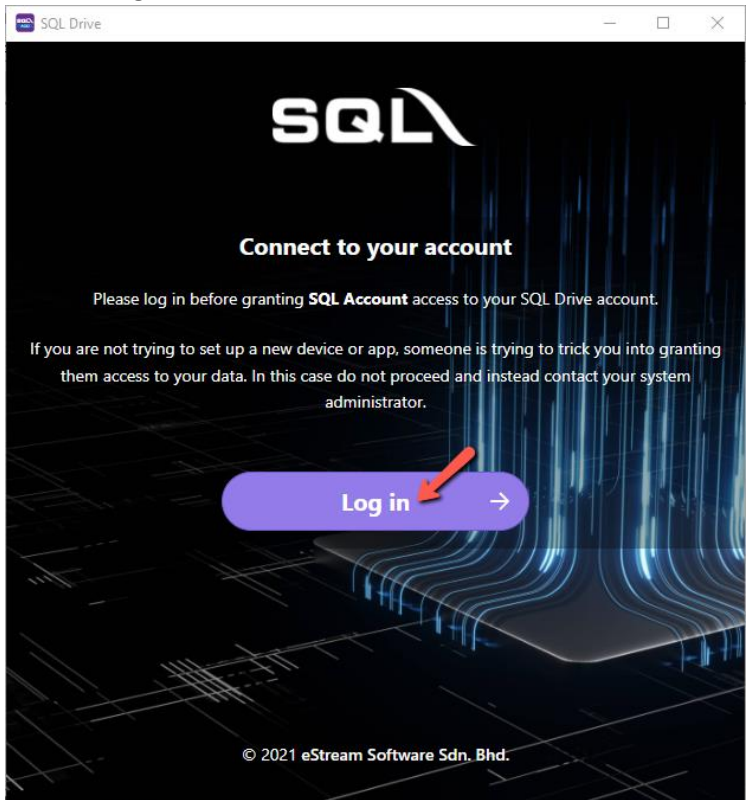

6. Click Login with Google

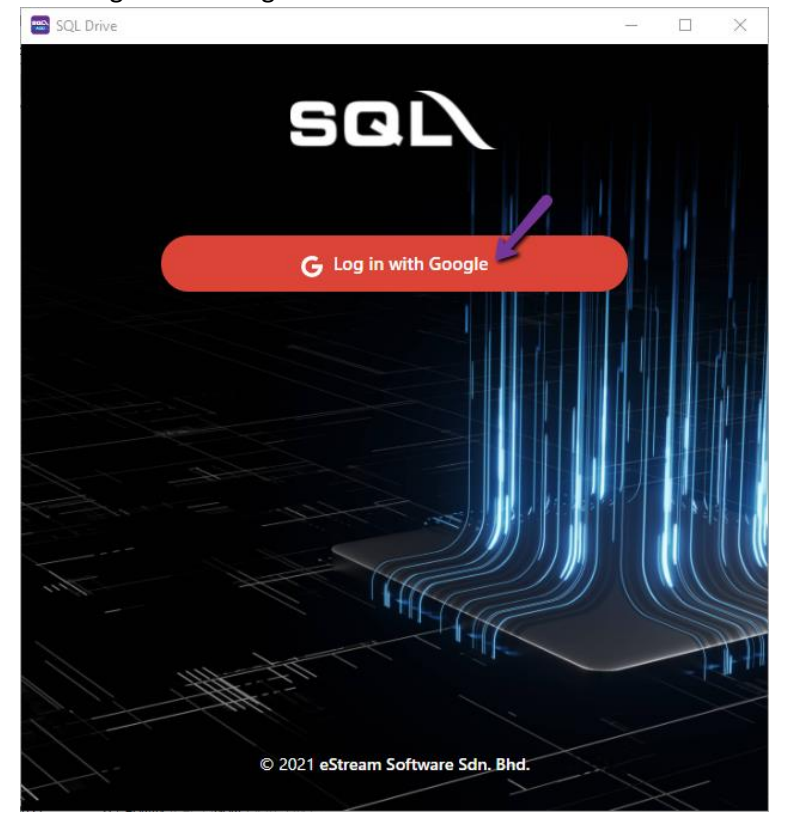

7. Insert the registered gmail & click on next, insert your gmail password, next

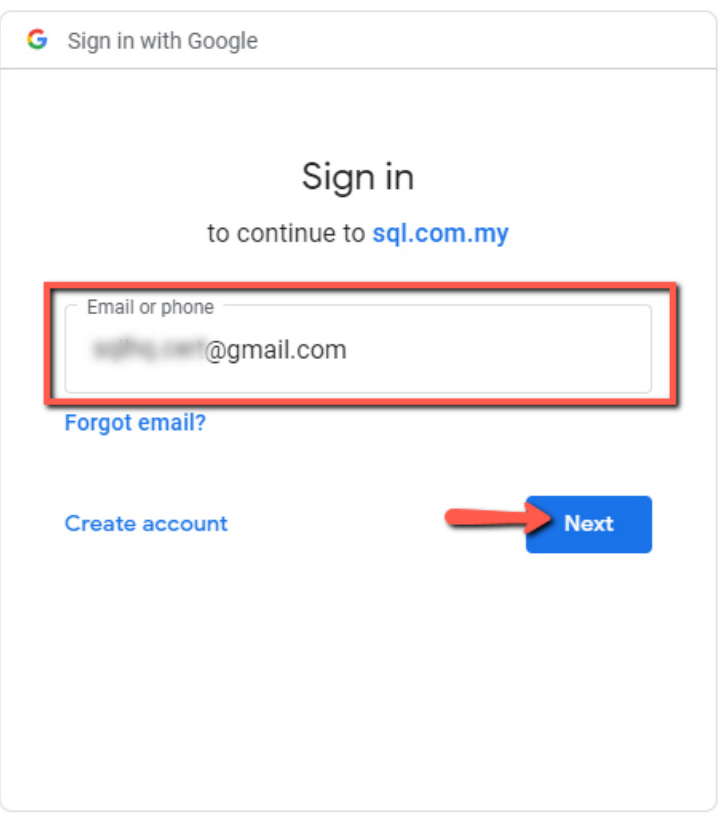

- 8. Click on Grant Access
- 9. Once both local and cloud storage have been configured, click backup to begin the backup process, and the system will automatically evaluate the file's healthiness.

| Backuj       | o Data | abase - Testing Company | ×      |
|--------------|--------|-------------------------|--------|
| Compr        | ess Ba | ackup File On           | Backup |
| Backup       | o to   |                         | + 🔽    |
| $\checkmark$ | Ð      | D:\Backup               |        |
|              | 0      | Cloud Drive             | Ø X    |
|              |        |                         |        |

10. Once the backup is complete, the system will prompt done, or an error will appear if ransomware is detected. Once the backup is complete, it will also immediately sync onto SQL Ai-Cloud.

| SQL Account Enterprise Edition - Testing Company [2021] | $\times$ |
|---------------------------------------------------------|----------|
| Done.                                                   |          |
| ОК                                                      |          |

11. You can also click on the memo to see the backup log file

| Backup Database - Testing Company | ×                                                                                                    |
|-----------------------------------|----------------------------------------------------------------------------------------------------|
| Compress Backup File On           |                                                                                                    |
|                                   | Backup                                                                                                    |
| Backup to                         | +  -                                                                                                    |
| 00:00:00 - Backup                 |                                                                                                    |
| 00:00:00 - Compress               | 1,769,310 bytes archived                                                                                                    |
| O0:00:00 - D:\Backup              | 1,834,840 bytes archived                                                                                                    |
| ☑                                 | 1,900,570 bytes archived<br>1,965,900 bytes archived<br>2,031,430 bytes archived<br>2,096,960 bytes archived<br>2,162,490 bytes archived<br>2,228.020 bytes archived |
|                                   | 2,293,550 bytes archived<br>2,359,080 bytes archived<br>2,384,896 bytes archived                                                                                     |
| 00:00:02                          | < >                                                                                                    |
|                                   | <u>C</u> lose                                                                                                    |

# How to restore from Cloud?

if you need to set up a new computer for whatever reason, and you want to restore your backup file from the cloud. It's simple to do as follows:

1. Click on the 3-dot button in the log-on screen

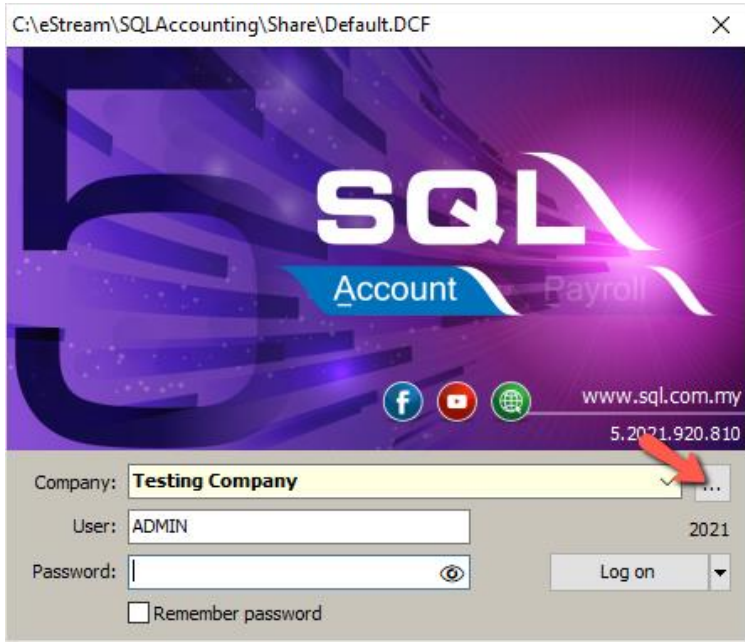

#### 2. Click on this to restore from cloud

| SQL Account - SQL Account Database |                                                                 |    |
|------------------------------------|-----------------------------------------------------------------|----|
| SQL Accoun                         | t Database                                                      |    |
| Housekeeping                       | DCF Database                                                    | -  |
| Backup<br>Restore<br>A Restore     | Testing Company<br>Remark: 2021<br>Version: 185<br>ACC-0223.FDB |    |
| Management                         |                                                                 |    |
| Create New Database                |                                                                 |    |
| Create Sample Database             |                                                                 |    |
| Find Database                      |                                                                 |    |
| Add Database Link                  |                                                                 |    |
| Back to Database Group             |                                                                 |    |
|                                    | C:\eStream\SQLAccounting\Share\test.D                           | CF |

3. Login the registered gmail & click on grant access

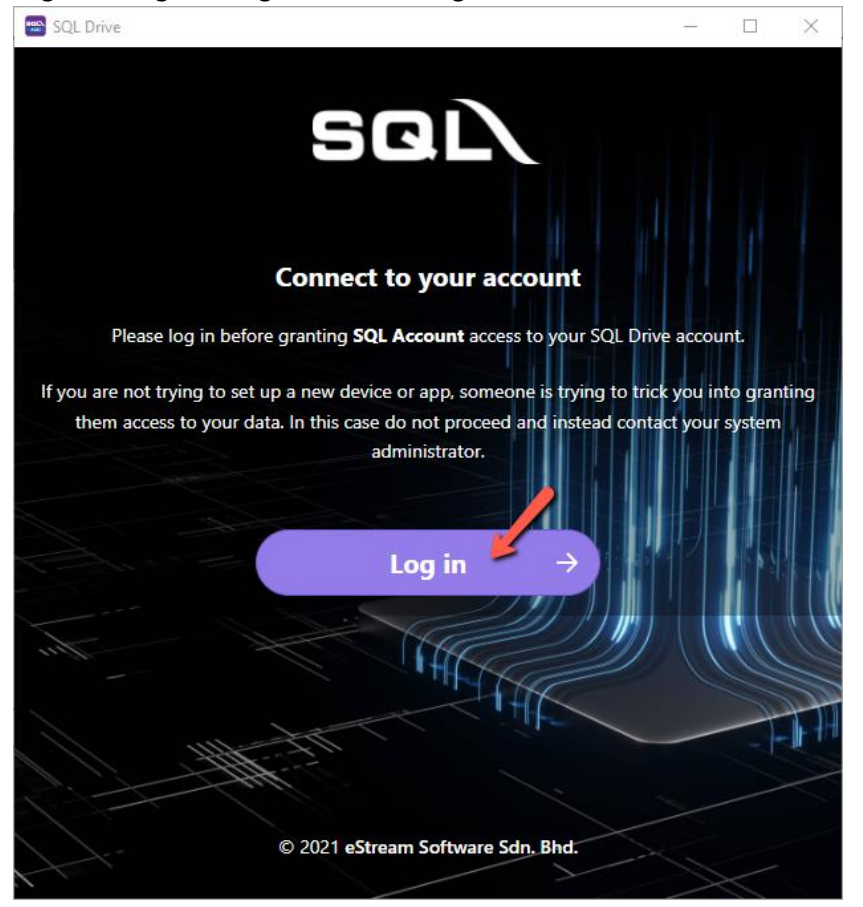

4. Select the company that you wish to restore from a list of recent backup files (you can see the date and time for each company's latest backup file).

| Restore Database from Cloud                        |                | ×                                     |
|----------------------------------------------------|----------------|---------------------------------------|
| Please select a file for restore :                 |                |                                       |
| File Name<br>Testing Company - [2021] - sqlacc.zip | Size<br>290 KB | TimeStamp<br>Tue, 23/11/2021 10:37:37 |
|                                                    |                |                                       |
|                                                    |                |                                       |
|                                                    |                |                                       |
|                                                    |                |                                       |
| 1 backups                                          |                |                                       |
| Refresh                                            | _              | OK Cancel                             |

### 5. The database name will be generated by system, click OK to proceed

| Enter Database Name       |              |       | $\times$ |
|---------------------------|--------------|-------|----------|
| Database:                 | ACC-0224.FDB |       |          |
| ✓ Auto add file extension |              |       |          |
|                           |              | ОК    | Cancel   |
|                           |              | 100 M |          |

#### 6. When restore completed, click OK & Close

| SQL Acco           | Restore Database: ACC-0224.FDB ×                                                                                           |  |
|--------------------|----------------------------------------------------------------------------------------------------|--|
| ousekeeping        | gbak: activating and creating deferred index RDB\$PRIMARY6  gbak: activating and creating deferred index AP_SCDTL_DOCKEY   |  |
| ackup              | gbak: activating and creating deferred index RDB\$PRIMARY5<br>gbak: activating and creating deferred index AP_SC_DOCNO     |  |
| estore             | gbak: activating and creating deferred index RDB\$PRIMARY4<br>gbak: activating and creating deferred index AP_PIDTL_DOCKEY |  |
| Restore            | gba/ activation and creation deferred index DDRtDDIMADV3                                                                   |  |
|                    | gba<br>gba<br>Bertere Databace: ACC-0224 EDR completed                                                                     |  |
| anagement          | gbal gbal                                                                                                    |  |
| eate New Databas   | gba<br>gba                                                                                                    |  |
| eate Sample Datal  | gbai<br>gbailteau gu gu gu gu gu gu gu gu gu gu gu gu gu                                                                   |  |
| nd Database        | gbak:adjusting the ONLINE and FORCED WRITES flags                                                                          |  |
| 1d Database Link   | Liapsed time: 8.7650 seconds                                                                                               |  |
| ick to Database Gr | < >>                                                                                                    |  |
|                    | Copy to Clipboard Close                                                                                                    |  |

### 7. This is the file you just restored from SQL Ai-Cloud.

| 😁 SQL Account - SQL Acco | ount Database                          | × |
|--------------------------|----------------------------------------|---|
| SQL Accoun               | t Database                             |   |
| Housekeeping             | DCF Database                           |   |
| Backup                   | Testing Company Testing Company        |   |
| Restore                  | Remark: 2021 Remark: 2021              |   |
| △ Restore                | ACC-0223.FDB                           |   |
|                          |                                        |   |
| Management               |                                        |   |
| Create New Database      |                                        |   |
| Create Sample Database   |                                        |   |
| Find Database            |                                        |   |
| Add Database Link        |                                        |   |
| Back to Database Group   |                                        |   |
|                          |                                        |   |
|                          |                                        |   |
|                          | C:\eStream\SQLAccounting\Share\test.DC | F |